## Adding Course Level Accommodations in Examity Dashboard

Use the steps below to set course level accommodations for test takers.

1. In the Examity dashboard, click on your desired course, then click on Test-taker tab within the course

| TEXAS AGM UNIVERSITY<br>CORPUS CHRISTI                                | Courses     | Exams  | Test-takers | Reports | Profile | Logout |        |  |
|-----------------------------------------------------------------------|-------------|--------|-------------|---------|---------|--------|--------|--|
| ←Joseph Doan's Examity Course                                         |             |        |             |         |         |        |        |  |
| Course Details                                                        | Test-takers | Exams  |             |         |         |        |        |  |
| Course                                                                | Ū           |        |             |         |         |        | DELETE |  |
| Joseph Doan's Exa                                                     | mity Course |        |             |         |         |        |        |  |
| Course ID                                                             |             |        |             |         |         |        |        |  |
| JDoan_EC                                                              |             |        |             |         |         |        |        |  |
| Status                                                                |             |        |             |         |         |        |        |  |
| Active                                                                |             |        |             | ~       |         |        |        |  |
| Primary Instructor<br>Joseph Doan - Distance<br>Secondary Instructors | Ed          |        |             |         |         |        |        |  |
| 1 items selected                                                      |             |        |             | ~       |         |        |        |  |
| Denise Dougherty - LMS                                                | Admin       |        |             |         |         |        |        |  |
|                                                                       | SAVE CH     | IANGES |             |         |         |        |        |  |

2. Click on the name of the test taker you would like to add the accommodation(s) to

| Course Details   | lest-takers | Exams                         |            |              |                 |                   |
|------------------|-------------|-------------------------------|------------|--------------|-----------------|-------------------|
|                  |             |                               | NARR       | OW LIST RESU | ILTS ADD TEST-T | AKER TO COURSE    |
| Test-taker 11    |             | Email 11                      | Profile 11 | Status 14    | Accommodation   | Exceptions 11     |
| Joseph Doan - Di | stance Ed   | joseph.doan@tamucc.edu        | Incomplete | Active       | -               | -                 |
| Student 1        |             | student.1@islander.tamucc.edu | Incomplete | Active       | -               | -                 |
|                  |             |                               |            |              |                 | K ↓ 1 ► H<br>25 ∨ |

3. From the Test-taker screen, click on the Course tab

| Test-tak <mark>e</mark> r Details Courses                                                                                           |                                                                                                 |                   |
|----------------------------------------------------------------------------------------------------|-------------------------------------------------------------------------------------------------|-------------------|
| ID<br>Student.1@islander tamucc.edu<br>Email Address<br>Student.1@islander tamucc.edu<br>Phone Number<br>+<br>Scheduling Exceptions | User Accommodations<br>No<br>Platform<br>Blackboard<br>Timezone<br>North America / Central Time | No image provided |
| Exams                                                                                                    |                                                                                                 |                   |

## 4. Click on the pencil icon under the Accommodations column

| Test-taker Details | Courses    |           |        |        |                |
|--------------------|------------|-----------|--------|--------|----------------|
|                    |            |           |        |        | MANAGE COURSES |
| Course             |            | Course ID | Status | Accomm | nodations      |
| Joseph Doan's Cour | se Sandbox | JDoan_SB  | Active | -      |                |
|                    |            |           |        |        | K (1) H        |
|                    |            |           |        |        | 25 🗸           |

5. Expand and add the required accommodation(s) and click Save

| Co                   | ourse Accommodations 🛛 🗙                                                                                     |   | Со  | urse Accommodations                                                     | ×        |
|----------------------|----------------------------------------------------------------------------------------------------|---|-----|-------------------------------------------------------------------------|----------|
| The<br>for           | ese accommodations have been selected for this test-taker<br>every proctored appointment within this course. |   | The | se accommodations have been selected for this test-                     | <b>A</b> |
| <b>.</b><br><i>1</i> | Student 1<br>Joseph Doan's Course Sandbox                                                                    |   |     | student 1<br>Joseph Doan's Course Sandbox                               | l        |
| ><br>><br>>          | Proctoring (0)<br>Time (0)<br>Test Environment (0)                                                           |   | ~   | Proctoring (0) Chat communication required                              | l        |
| >                    | Devices and Software (0)                                                                                     |   | ~   | Time (0)                                                                | l        |
| ·                    | SAVE                                                                                                    |   |     | Additional Off - Camera Breaks     Additional On - Camera Breaks        | l        |
|                      |                                                                                                    |   | ~   | Test Environment (0)                                                    | L        |
|                      |                                                                                                    |   |     | Human scribe or Translator Reckground poice or mucio                    | L        |
|                      |                                                                                                    |   |     | Speaking aloud                                                          | L        |
|                      |                                                                                                    |   |     | Medication, food or drink                                               | L        |
|                      |                                                                                                    |   |     | Care for a dependent Shared or public testing space                     | ł        |
|                      |                                                                                                    |   | ~   | Devices and Software (0)                                                | L        |
|                      |                                                                                                    |   |     | Screen reader or text read-aloud software                               |          |
|                      |                                                                                                    |   |     | Speech/Voice-to-text software                                           |          |
|                      |                                                                                                    |   |     | Magnification tools                                                     |          |
|                      |                                                                                                    |   |     | Calculator                                                              |          |
|                      |                                                                                                    |   |     | Personal medical device     Sensory processing items (ex. Fidget tools) |          |
|                      |                                                                                                    |   | ~   | Other (0)                                                               |          |
|                      |                                                                                                    | 1 |     |                                                                         | -        |